# Configureer de omleiding van verkeer naar SIG met databeleid: terugval naar routing

# Inhoud

Inleiding **Voorwaarden** Vereisten Gebruikte componenten Achtergrond **Probleemdefinitie** Softwarearchitectuur Configuratie vSmart-beleid Verifiëren op cEdge **Beleid Bevestigen** Tellers voor gegevensbeleid controleren PacketTrace Pakket 12 Packet-over-13 Controleer Fallback-to-Routing Over de parapluportal Voorbeeld van beleid inzake productiegegevens Gerelateerde informatie

# Inleiding

Dit document beschrijft hoe u een gegevensbeleid moet configureren om verkeer in staat te stellen terug te vallen op routing wanneer SIG-tunnels uitvallen.

## Voorwaarden

## Vereisten

Cisco raadt u aan bekend te zijn met Cisco Software Defined Wide Area Network (SDWAN)oplossing.

Alvorens u een gegevensbeleid voor omleiding van toepassingsverkeer op een SIG toepast, moet u tunnels vormen SIG.

## Gebruikte componenten

Het beleid in dit artikel is getest op versie 20.9.1 en Cisco IOS-XE 17.9.1.

De informatie in dit document is gebaseerd op de apparaten in een specifieke laboratoriumomgeving. Alle apparaten die in dit document worden beschreven, hadden een opgeschoonde (standaard)configuratie. Als uw netwerk live is, moet u zorgen dat u de potentiële impact van elke opdracht begrijpt.

# Achtergrond

Met deze functie kunt u internetgebonden verkeer dat via de Cisco SD-WAN overlay moet worden gerouteerd, configureren als fallback-mechanisme, wanneer alle SIG-tunnels zijn uitgeschakeld.

Deze functie wordt geïntroduceerd in Cisco IOS XE release 17.8.1a en Cisco vManager release 20.8.1

# Probleemdefinitie

Voorafgaand aan versie 20.8, is de SIG-actie in het databeleid standaard streng. Als SIG-tunnels uitvallen wordt het verkeer verbroken.

# Softwarearchitectuur

U kunt een extra optie hebben om te kiezen niet streng te zijn en terug te vallen op routing om verkeer via de overlay te verzenden.

Routing kan leiden tot de overlay of andere doorsturen paden zoals NAT-DIA.

Samenvattend kan worden gesteld dat de verwachte gedragingen als volgt zijn:

- U hebt de optie om SIG-actie te kiezen als standaard strikt of reserve-naar-routing.
- Standaardgedrag is strikt. Als SIG-tunnels uitvallen wordt het verkeer verbroken.
- Als fallback-to-routing is ingeschakeld, Als de SIG-tunnels omhoog zijn, wordt het verkeer via SIG verzonden. Als de SIG-tunnels zijn INGEDRUKT, wordt het verkeer NIET gedropt. Het verkeer ondergaat de normale routing. Opmerking: Routing kan ook via NAT DIA lopen, als de gebruiker zowel SIG-route (via configuratie of via beleidsactie) als NAT DIA geconfigureerd heeft (ip Nat-route vrf 1 0.0.0 0.0.0.0 wereldwijd) en als de tunnel neervalt, zou de routing naar NAT DIA wijzen. Als u zich zorgen maakt over beveiliging (d.w.z. dat al het verkeer kan gaan via overlay of via SIG maar niet via DIA), dan MOET NAT DIA niet worden geconfigureerd. Als de SIG-tunnel omhoog komt, worden alleen nieuwe stromen over SIG verzonden. De SIG-actie is niet van toepassing op de huidige stromen. Als de SIG-tunnel omlaag gaat, gaat al het verkeer via routing, zowel alle huidige stromen als nieuwe stromen. Opmerking:de huidige stromen verlopen via SIG-tunnels en overgeschakeld op routing kan end-to-end sessies onderbreken. Nieuwe stromen ondergaan routing

# Configuratie

## vSmart-beleid

Gegevensbeleid

```
vSmart-1# show running-config policy
policy
data-policy _VPN10_sig-default-fallback-to-routing
vpn-list VPN10
sequence 1
match
source-data-prefix-list Default
!
action accept
count Count_26488854
sig
```

sig-action fallback-to-routing! ! default-action drop ! ! lists vpn-list VPN10 vpn 10 ! data-prefix-list Default ip-prefix 0.0.0/0 ! site-list Site300 site-id 300 ! ! !

#### Toepassingsbeleid

```
vSmart-1# show running-config apply-policy
apply-policy
site-list Site300
data-policy _VPN10_sig-default-fallback-to-routing all
!
```

Wanneer de Policy Builder voor het vSmart Policy wordt gebruikt, schakelt u het selectievakje **Fallback to Routing in** om internetverkeer via de Cisco SD-WAN-overlay te leiden wanneer alle SIG-tunnels zijn uitgeschakeld.

|                      |                     |                   | Match | Actions |                                    |  |
|----------------------|---------------------|-------------------|-------|---------|------------------------------------|--|
|                      | O Acce              | pt 🔿 Dro <b>n</b> |       |         | •                                  |  |
| tocol                | Pv4 • timization    | Loss Correction   | TLOC  | VPN     | Secure Internet Gateway            |  |
| latch Condi          | tions               |                   |       |         | Actions                            |  |
| Source Data          | Prefix List         |                   |       | ×       | Accept Enabled                     |  |
| DEFAULT              | ×                   |                   |       | •       | Counter Name                       |  |
| Source:<br>IP Prefix | Example: 10.0.0.0/1 | 2                 |       |         | COUNT                              |  |
|                      |                     |                   |       |         | Secure Internet Enabled<br>Gateway |  |
|                      |                     |                   |       |         | Fallback to Routing                |  |

Wanneer de **reserve aan het Verpletteren van** actie op UI wordt geselecteerd, worden de **reserveaan-routing** en **sig-action** toegevoegd aan de configuratie onder *actie accepteren*.

# Verifiëren op cEdge

## Beleid

Site300-cE1#show sdwan policy from-vsmart from-vsmart data-policy \_VPN10\_sig-default-fallback-to-routing direction all vpn-list VPN10 sequence 1 match source-data-prefix-list Default action accept count Count\_26488854 sig sig-action fallback-to-routing default-action drop from-vsmart lists vpn-list VPN10 vpn 10 from-vsmart lists data-prefix-list Default ip-prefix 0.0.0.0/0 Bevestigen

Bevestig dat het verkeer met het gebruik van ping routeert.

Site300-cE1# **ping vrf 10 8.8.8.8** 

Type escape sequence to abort. Sending 5, 100-byte ICMP Echos to 8.8.8.8, timeout is 2 seconds: !!!!! Success rate is 100 percent (5/5), round-trip min/avg/max = 5/6/9 ms Site300-cE1#

U kunt het pad verifiëren dat het verkeer naar verwachting zal nemen met de opdracht Servicepath beleid van de show.

Site300-cE1# show sdwan policy service-path vpn 10 interface GigabitEthernet 3 source-ip 10.30.1.1 dest-ip 8.8.8.8 protocol 6 all Number of possible next hops: 1 Next Hop: Remote Remote IP: 0.0.0.0, Interface Index: 29

Site300-cE1# show sdwan policy service-path vpn 10 interface GigabitEthernet 3 source-ip
10.30.1.1 dest-ip 8.8.8.8 protocol 17 all
Number of possible next hops: 1
Next Hop: Remote
Remote IP: 0.0.0.0, Interface Index: 29

## Tellers voor gegevensbeleid controleren

Eerst, ontruim de tellers met het bevel **duidelijke sdwan beleid data-policy** om bij 0 te beginnen. U kunt controleren of de teller met de opdracht **Sdwan policy data-policy-filter** was.

Site300-cE1#clear sdwan policy data-policy

```
Site300-cE1#show sdwan policy data-policy-filter _VPN10_sig-default-fallback-to-routing
data-policy-filter _VPN10_sig-default-fallback-to-routing
data-policy-vpnlist VPN10
    data-policy-counter Count_26488854
    packets 0
    bytes 0
    data-policy-counter default_action_count
    packets 0
    bytes 0
```

Gebruik **ping** om een paar pakketten te verzenden die u verwacht via de SIG-tunnel te leiden.

#### Site300-cE1# ping vrf 10 8.8.8.8

```
Type escape sequence to abort.
Sending 5, 100-byte ICMP Echos to 8.8.8.8, timeout is 2 seconds:
!!!!!
Success rate is 100 percent (5/5), round-trip min/avg/max = 5/7/11 ms
Site300-cE1#
```

Controleer of de ICMP-pakketten uw gegevensbeleidssequentie raken met de opdracht Sdwan policy data-policy-filter.

```
Site300-cE1#show sdwan policy data-policy-filter _VPN10_sig-default-fallback-to-routing
data-policy-filter _VPN10_sig-default-fallback-to-routing
data-policy-vpnlist VPN10
    data-policy-counter Count_26488854
    packets 5
    bytes 500
    data-policy-counter default_action_count
    packets 0
    bytes 0
```

## PacketTrace

Stel een pakketspoor in om te begrijpen wat er met de pakketten met de router gebeurt.

| 01000 | oo chimbhon piacicim pacho | c crace balance  |       |          |         |       |  |  |
|-------|----------------------------|------------------|-------|----------|---------|-------|--|--|
| Pkt   | Input                      | Output           | State | e Reason |         |       |  |  |
| 12    | INJ.2                      | Gil              | FWD   |          |         |       |  |  |
| 13    | Tu100001                   | internal0/0/rp:0 | PUNT  | 11       | (For-us | data) |  |  |
| 14    | INJ.2                      | Gil              | FWD   |          |         |       |  |  |
| 15    | Tu100001                   | internal0/0/rp:0 | PUNT  | 11       | (For-us | data) |  |  |
| 16    | INJ.2                      | Gil              | FWD   |          |         |       |  |  |
| 17    | Tu100001                   | internal0/0/rp:0 | PUNT  | 11       | (For-us | data) |  |  |
| 18    | INJ.2                      | Gil              | FWD   |          |         |       |  |  |
| 19    | Tu100001                   | internal0/0/rp:0 | PUNT  | 11       | (For-us | data) |  |  |
| 20    | INJ.2                      | Gil              | FWD   |          |         |       |  |  |
| 21    | Tu100001                   | internal0/0/rp:0 | PUNT  | 11       | (For-us | data) |  |  |
|       |                            |                  |       |          |         |       |  |  |

#### Site300-cE1 #show platform packet-trace summary

#### Pakket 12

Een fragment van pakket 12 toont de traffic hit sequentie 1 in het gegevensbeleid en wordt omgeleid naar SIG.

| ata | a Policy IN                                  |
|-----|----------------------------------------------|
| :   | 10                                           |
| :   | 1                                            |
| :   | <pre>sig-default-fallback-VPN10 (CG:1)</pre> |
| :   | 1                                            |
| :   | (0x0) NONE                                   |
| :   | 0x10110000                                   |
| :   | 0                                            |
| :   | 0                                            |
| :   | REDIRECT_SIG Success 0x3                     |
| :   | SECONDARY_LOOKUP Success                     |
|     | ata<br>:<br>:<br>:<br>:<br>:<br>:            |

De invoerraadpleging voor de uitvoerinterface toont de (logische) tunnelinterface.

| Entry  |      | : | Input - 0x81418130 |
|--------|------|---|--------------------|
| Input  |      | : | internal0/0/rp:0   |
| Output |      | : | Tunnel100001       |
| Lapsed | time | : | 446 ns             |

Na de IPSec-encryptie wordt de invoerinterface gevuld.

```
Feature: IPSec
Result : IPSEC_RESULT_SA
Action : ENCRYPT
SA Handle : 42
Peer Addr : 8.8.8.8
Local Addr: 10.30.1.1
Feature: IPV4_OUTPUT_IPSEC_CLASSIFY
Entry : Output - 0x81417b48
Input : GigabitEthernet1
Output : Tunnel100001
Lapsed time : 4419 ns
```

De router neemt een aantal andere acties en verzendt vervolgens het pakket naar de Gigabit Ethernet1-interface.

```
Feature: MARMOT_SPA_D_TRANSMIT_PKT
Entry : Output - 0x8142f02c
Input : GigabitEthernet1
Output : GigabitEthernet1
Lapsed time : 2223 ns
```

#### Packet-over-13

De router ontvangt de reactie van Remote IP (8.8.8.8), maar is niet zeker wie het moet verzenden zoals aangegeven door **Output: <known>** in de output.

```
Feature: IPV4(Input)
Input : Tunnel100001
Output : <unknown>
Source : 8.8.8.8
Destination : 10.30.1.1
Protocol : 1 (ICMP)
Feature: DEBUG_COND_INPUT_PKT
Entry : Input - 0x813eb360
Input : Tunnel100001
Output : <unknown>
Lapsed time : 109 ns
```

Aangezien het pakket intern wordt gegenereerd, wordt het door de router verbruikt en wordt de uitvoer weergegeven als **<internal0/0/rp:0>**.

Feature: INTERNAL\_TRANSMIT\_PKT\_EXT Entry : Output - 0x813ebe6c Input : Tunnel100001 Output : **internal0/0/rp:0** Lapsed time : 5785 ns

Daarna wordt het pakket gepunteerd aan Cisco IOSd-proces, dat de acties op het pakket vastlegt. Het lokale IP-adres in VRF 10 is 10.30.1.1. IOSd Path Flow: Packet: 13 CBUG ID: 79 Feature: INFRA Pkt Direction: IN Packet Rcvd From DATAPLANE Feature: IP Pkt Direction: IN Packet Enqueued in IP layer Source : 8.8.8.8 Destination : 10.30.1.1 Interface : Tunnel100001 Feature: IP Pkt Direction: IN FORWARDED To transport layer Source : 8.8.8.8 Destination : 10.30.1.1 Interface : Tunnel100001 Feature: IP Pkt Direction: IN CONSUMED Echo reply Source : 8.8.8.8 Destination : 10.30.1.1 Interface : Tunnel100001

### Controleer Fallback-to-Routing

U kunt de failover simuleren met een administratieve shutdown op de Transport Interface (TLOC) (Gigabit Ethernet1), wat Biz-Internet is. Het heeft de internetverbinding.

Gigabit Ethernet2 - MPLS TLOC is UP/UP, maar heeft geen internetverbinding. De controlestatus kan in de output van de de **controle lokaal-eigenschappen van de showsdwan worden** gezien **wan-interface-lijst**.

Site300-cE1#show sdwancontrollocal-properties wan-interface-list

| PR.         | IVATE |       |       | PORFIC       | POBL  | JIC PR<br>MAX | IVATE<br>RESTRICT/ | PRIVAT. | LAST  |         | SPI TIME  |  |
|-------------|-------|-------|-------|--------------|-------|---------------|--------------------|---------|-------|---------|-----------|--|
| NAT VM      |       |       |       |              |       | 1.12 121      | REDIRECT/          |         |       |         |           |  |
| INTERFACE   |       |       |       | IPv4         | PORT  | r IP          | v4                 | IРvб    |       |         |           |  |
| POI         | ЯT    | VS/VI | M COL | JOR          | STATE | CNTRL         | CONTROL/           | LR/LB   | CONNE | ECTION  | REMAINING |  |
| TYPE CON RI | EG    |       |       |              |       |               |                    |         |       |         |           |  |
|             |       |       |       |              |       |               |                    |         |       |         |           |  |
|             |       |       |       |              |       |               | STUN               |         |       |         |           |  |
| PRF ID      |       |       |       |              |       |               |                    |         |       |         |           |  |
|             |       |       |       |              |       |               |                    |         |       |         |           |  |
|             |       |       |       |              |       |               |                    |         |       |         |           |  |
| GigabitEthe | ernet | 1     |       | 10.2.6.2     |       | 1234          | 6 10.2.6.2         | :       | :     |         |           |  |
|             | 123   | 46    | 0/0   | biz-internet | đc    | own           | 2 yes/yes          | /no N   | o/No  | 0:19:51 | :05       |  |
| 0:10:31:41  | Ν     | 5 1   | Defau | ılt          |       |               |                    |         |       |         |           |  |
| GigabitEthe | ernet | 2     |       | 10.1.6.2     |       | 1234          | 6 10.1.6.2         | :       | :     |         |           |  |
|             | 123   | 46    | 2/1   | mpls         | up    | >             | 2 yes/yes          | /no N   | o/No  | 0:23:41 | :33       |  |
| 0:06:04:21  | Е     | 51    | Defau | ılt          |       |               |                    |         |       |         |           |  |

Van de **korte** uitvoer van de **showip interface**, toont de Gigabit Ethernet1 interface administratief neer.

| <b>T</b> 1.47 | 00004   |            |     |        |                          |      |          |
|---------------|---------|------------|-----|--------|--------------------------|------|----------|
| GigabitEt     | hernet2 | 10.1.6.2   | YES | other  | up                       |      | up       |
| GigabitEt     | hernet1 | 10.2.6.2   | YES | other  | ${\tt administratively}$ | down | down     |
| Interface     | :       | IP-Address | OK? | Method | Status                   |      | Protocol |

Tunnel 100001 is in een UP/DOWN-status.

Tunnel100001 10.2.6.2 YES TFTP updownEr is nu geen internetverbinding, dus bereikbaar via VRF 10 naar 8.8.8.8 mislukt.

Site300-cE1# ping vrf 10 8.8.8.8 Type escape sequence to abort. Sending 5, 100-byte ICMP Echos to 8.8.8.8, timeout is 2 seconds: U.U.U Success rate is 0 percent (0/5)

Het **service-path voor** beleid van de **show** toont aan dat de OMP standaard-route (fallback-to-routing) om naar de DC (datacenter) te gaan naar verwachting wordt genomen.

Het lokale router MPLS TLOC IP-adres is 10.1.6.2.

Site300-cE1#show sdwan policy service-path vpn 10 interface GigabitEthernet 3 source-ip
10.30.1.1 dest-ip 8.8.8.8 protocol 6 all
Number of possible next hops: 1
Next Hop: IPsec
Source: 10.1.6.2 12346 Destination: 10.1.2.2 12366 Local Color: mpls Remote Color: mpls Remote
System IP: 10.1.10.1

Site300-cE1#show sdwan policy service-path vpn 10 interface GigabitEthernet 3 source-ip
10.30.1.1 dest-ip 8.8.8.8 protocol 17 all
Number of possible next hops: 1
Next Hop: IPsec
Source: 10.1.6.2 12346 Destination: 10.1.2.2 12366 Local Color: mpls Remote Color: mpls Remote

# Over de parapluportal

System IP: 10.1.10.1

| 3 Total | Viewing activity from Sep 20, 2022 7:16 PM t | Results per page                 | : 50 🔻 1 - 3 of 3 <           |           |         |          |                        |                      |  |
|---------|----------------------------------------------|----------------------------------|-------------------------------|-----------|---------|----------|------------------------|----------------------|--|
| Request | Identity                                     | Policy or Ruleset Identity       | Destination IP Internal IP Ad |           | Action  | Protocol | Ruleset or Rule        | Date & Time          |  |
| FW      | ⇒ SITE300SYS1x1x30x1IFTunnel100001           | SITE300SYS1x1x30x1IFTunnel100001 | 8.8.8.8                       | 10.30.1.1 | Allowed | ICMP     | Default Rule (2085272) | Sep 21, 2022 7:11 PM |  |
| FW      | ⇒ SITE300SYS1x1x30x1IFTunnel100001           | SITE300SYS1x1x30x1IFTunnel100001 | 8.8.8.8                       | 10.30.1.1 | Allowed | ICMP     | Default Rule (2085272) | Sep 21, 2022 7:02 PM |  |
| FW      | SITE300SYS1x1x30x1IFTunnel100001             | CITE300SYS1x1x30x1IFTunnel100001 | 8.8.8.8                       | 10.30.1.1 | Allowed | ICMP     | Default Rule (2085272) | Sep 21, 2022 5:16 AM |  |

## Voorbeeld van beleid inzake productiegegevens

Een typisch voorbeeld van het beleid van productiegegevens.

data-policy \_VPN10\_SIG\_Fall\_Back vpn-list VPN10 sequence 1 match app-list Google\_Apps source-ip 0.0.0.0/0 ! action accept sig sig-action fallback-to-routing ! ! default-action drop

Het past de Google-apps uit elke bron en valt terug op routing, als er een probleem is.

## Gerelateerde informatie

Cisco IOS-XE SDWAN-beleidsdocumentatie

Cisco IOS-XE Datapath Packet Trace-functiedocumentatie

Technische ondersteuning en documentatie – Cisco Systems

## Over deze vertaling

Cisco heeft dit document vertaald via een combinatie van machine- en menselijke technologie om onze gebruikers wereldwijd ondersteuningscontent te bieden in hun eigen taal. Houd er rekening mee dat zelfs de beste machinevertaling niet net zo nauwkeurig is als die van een professionele vertaler. Cisco Systems, Inc. is niet aansprakelijk voor de nauwkeurigheid van deze vertalingen en raadt aan altijd het oorspronkelijke Engelstalige document (link) te raadplegen.